## Passo a passo para instalação do APP Unimed Cliente

Disponível para Android ou IOS

#### 1 - Entre na Play Store do seu aparelho (celular ou tablet);

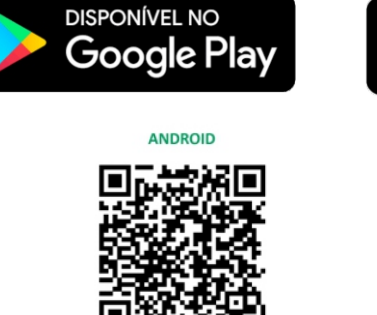

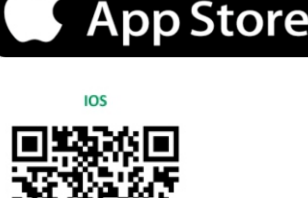

DISPONÍVEL NA

unimed.me/unimed-cliente-android

unimed.me/unimed-cliente-ios

### 2 - Instale o aplicativo Unimed cliente;

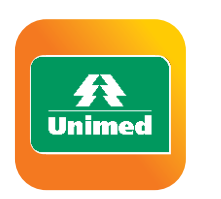

Unimed Cliente Unimed do Brasil

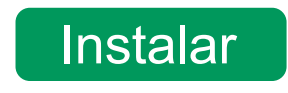

#### 3 - Aceitar as permissões necessárias para prosseguir;

# 4 - Em seguida você será apresentado à tela de boas vindas e uma breve introdução do aplicativo;

#### 5 - Criação do cadastro:

Clique no ícone de perfil - canto superior direito. Em seguida clique em Novo Cadastro

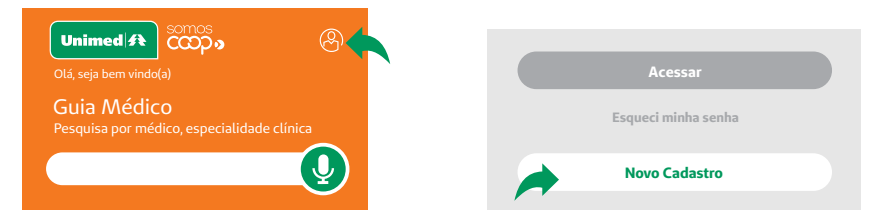

#### 6 - Preencha com seus dados:

| CPF              |
|------------------|
| dd/mm/aaaa       |
| E-mail           |
| Senha            |
| Confirme a senha |
|                  |

Preencher todos os campos solicitados;

Definir uma senha que deverá ter no mínimo 8 caracteres e conter ao menos uma letra e um número e clicar em Cadastrar;

Conferir o e-mail que será enviado para você. Clicar no link disponível no e-mail você ativará seu acesso ao App.

CADASTRAR